# Konfiguration und Überprüfung von Cloud OnRamp für Multicloud - AWS

## Inhalt

## Einleitung

In diesem Dokument wird die Konfiguration und Überprüfung von Cisco SD-WAN Cloud OnRamp für die Multicloud-Integration mit Amazon Web Services (AWS) beschrieben.

## Voraussetzungen

Stellen Sie sicher, dass Sie über Folgendes verfügen:

- AWS Cloud-Kontodetails
- Abonnement für AWS Marketplace.
- Der Cisco SD-WAN Manager muss über zwei verfügbare Catalyst 8000V OTP-Token verfügen, um die Cloud Gateways auf der Registerkarte "Zertifikate" erstellen zu können.

### Anforderungen

Cisco empfiehlt, dass Sie über Kenntnisse in folgenden Bereichen verfügen:

- Cisco Software-defined Wide Area Network (SD-WAN)
- AWS

### Verwendete Komponenten

Dieses Dokument basiert auf den folgenden Software- und Hardwareversionen:

- Cisco Catalyst SD-WAN Manager Version 20.9.4.1
- Cisco Catalyst SD-WAN Controller Version 20.9.4
- Cisco Edge Router Version 17.9.04a

Die Informationen in diesem Dokument beziehen sich auf Geräte in einer speziell eingerichteten Testumgebung. Alle Geräte, die in diesem Dokument benutzt wurden, begannen mit einer gelöschten (Nichterfüllungs) Konfiguration. Wenn Ihr Netzwerk in Betrieb ist, stellen Sie sicher, dass Sie die möglichen Auswirkungen aller Befehle kennen.

## Konfigurieren

## Netzwerkdiagramm

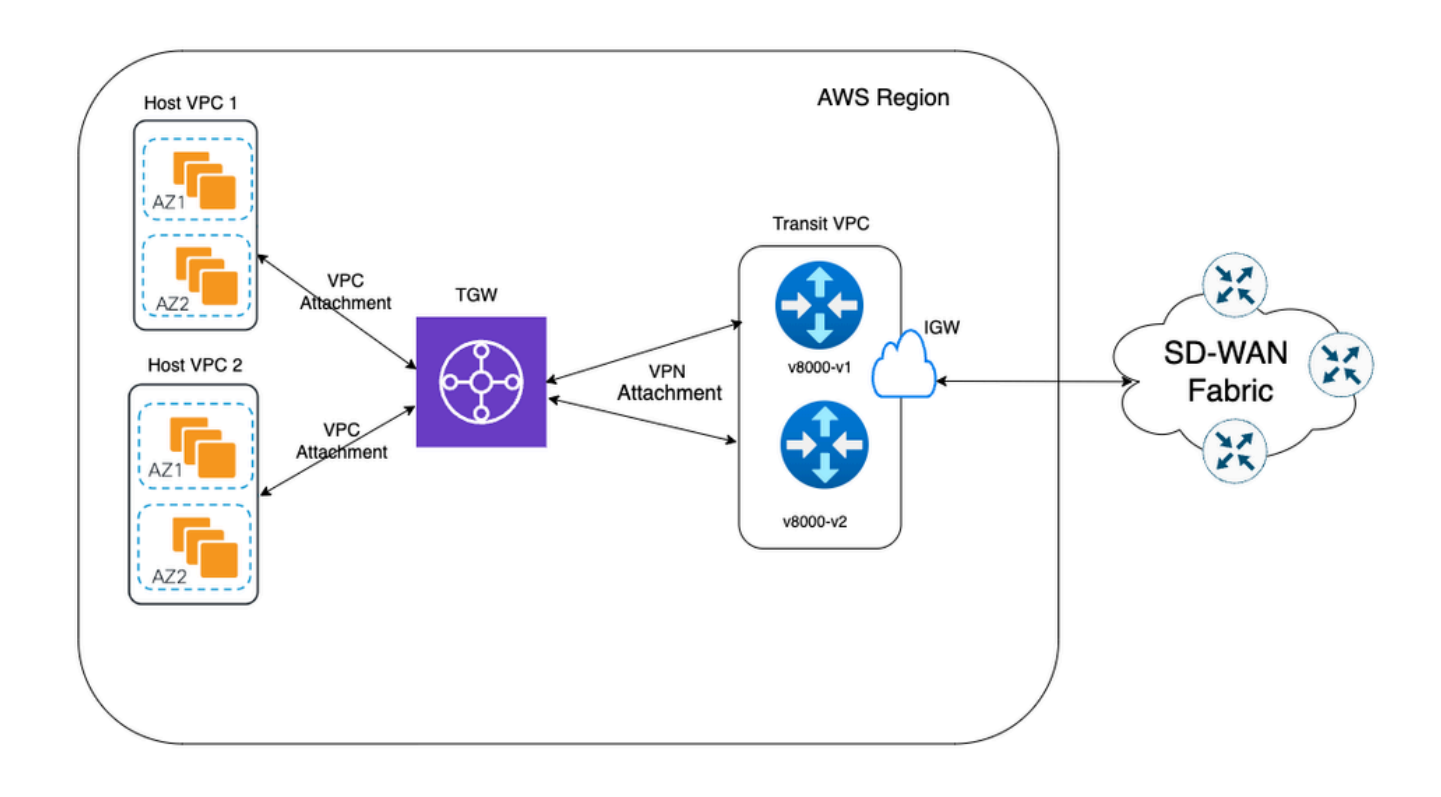

## Konfigurationen

Melden Sie sich bei der Catalyst SD-WAN Manager-GUI an, und stellen Sie sicher, dass alle Controller aktiv sind.

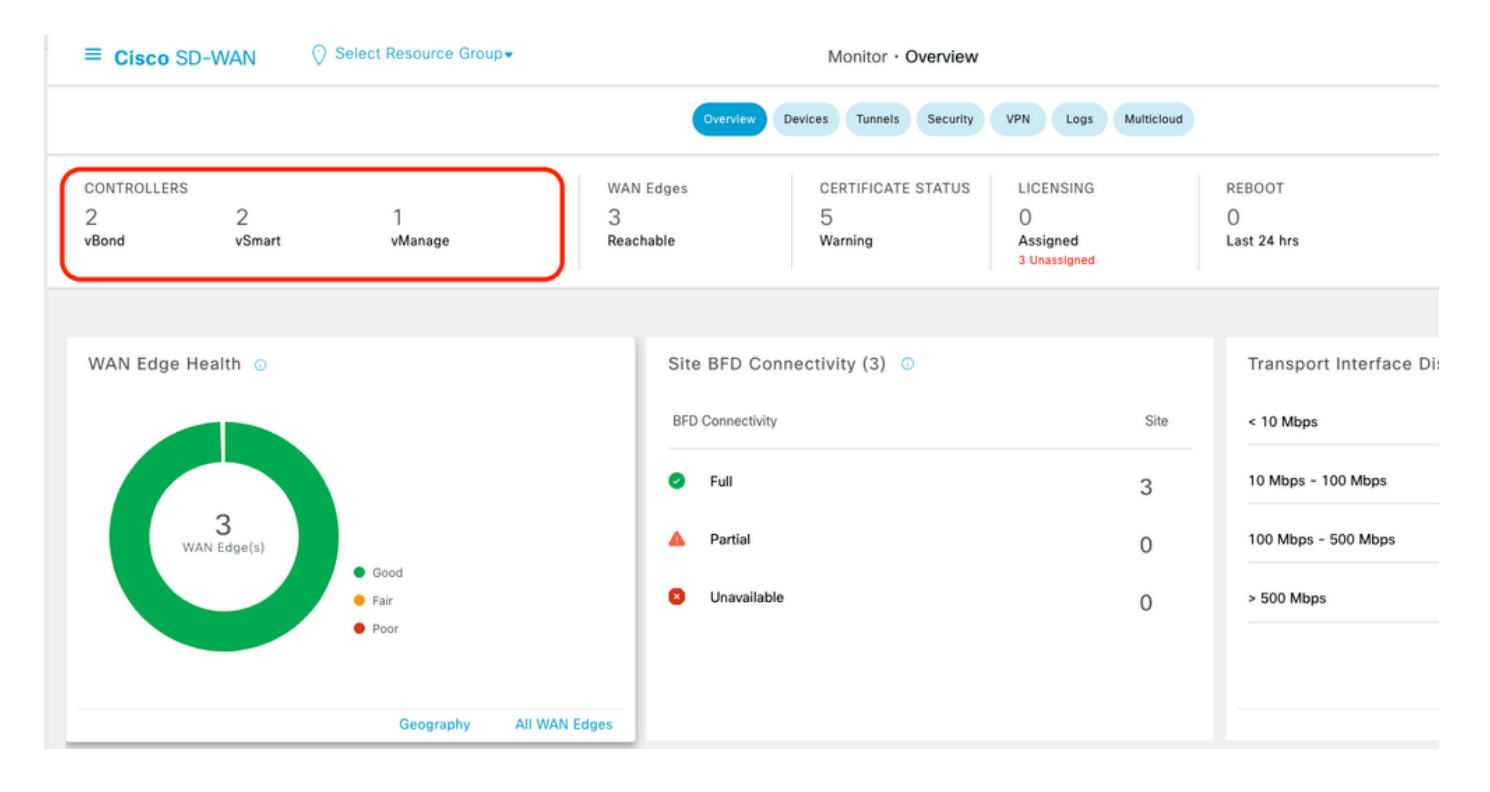

## Schritt 1: Anhängen der AWS-Gerätevorlage an zwei C8000v-Geräte

Navigieren Sie im Menü Cisco SD-WAN Manager zu Configuration > Templates (Konfiguration > Vorlagen).

| Cisco SD-WAN         |   |                               |       |            |              | Monitor · Ov    |
|----------------------|---|-------------------------------|-------|------------|--------------|-----------------|
| 🗠 Monitor            | > | Devices                       |       | •          | verview      | Devices Tunnels |
| ို္ပို Configuration | > | TLS/SSL Proxy<br>Certificates | AN Ed | ges        |              | CERTIFICATE S   |
| 💥 Tools              | > | Network Design                | achab | le         |              | Э<br>Warning    |
| {ာ္ဌိ} Maintenance   | > | Templates                     |       |            |              |                 |
| 🕰 Administration     | > | Policies                      | 11    | Site       |              | no otivity (2)  |
| ₽ Workflows          | > | Security<br>Network Hierarchy |       | Site       |              | nectivity (3) U |
| Analytics            | > | Unified Communications        |       | BFD Co     | onnectivity  |                 |
|                      |   | Cloud onRamp for SaaS         |       | <b>9</b> F | Full         |                 |
|                      |   | Cloud onRamp for laaS         |       | <b>A</b> F | Partial      |                 |
|                      |   | Cloud onRamp for Multicloud   |       | •          | Incursidable |                 |
|                      |   | Cloud onRamp for Colocation   |       | <b>u</b> ( | Unavallable  |                 |

Klicken Sie auf Device Templates > From Template. Geben Sie das Dropdown-Menü ein, und wählen Sie Standard aus.

| Create Templ  | Create Template 🗸           |         |              |             |                |                   |            |                 |  |  |
|---------------|-----------------------------|---------|--------------|-------------|----------------|-------------------|------------|-----------------|--|--|
| Template Type | Template Type Non-Default ~ |         |              |             |                |                   |            |                 |  |  |
| Name          | All                         | Туре    | Device Model | Device Role | Resource Group | Feature Templates | Draft Mode | Devices Attache |  |  |
| vEdge_Base_S  | i Non-Default               | Feature | vEdge Cloud  | SDWAN Edge  | global         | 16                | Disabled   | 0               |  |  |

Geben Sie in die Suchleiste AWS und C8000v ein. Klicken Sie dann auf die 3 Punkte (...) neben der Vorlage Default\_AWS\_TGW\_C8000V\_Template\_V01. Wählen Sie im Dropdown-Menü die Option Geräte anhängen aus.

|                                       |                  |         |              | Configuration Gro | ups Feature Profiles | B Device Templates | Feature Templates |                  |            |                  |                 |                                         |      |
|---------------------------------------|------------------|---------|--------------|-------------------|----------------------|--------------------|-------------------|------------------|------------|------------------|-----------------|-----------------------------------------|------|
| Q AWS × 8000 × Serch                  |                  |         |              |                   |                      |                    |                   |                  |            |                  |                 |                                         | V    |
| Create Template 🗸                     |                  |         |              |                   |                      |                    |                   |                  |            |                  |                 |                                         |      |
| Template Type Default V               |                  |         |              |                   |                      |                    |                   |                  |            |                  | Total Rows:     | 2 of 16 📿                               | 1 4  |
| Name                                  | Description      | Type    | Device Model | Device Role       | Resource Group       | Feature Templates  | Draft Mode        | Devices Attached | Updated By | Last Updated     | Template Status |                                         |      |
| Default_AWS_TGW_C8000V_Template_V01   | Default device t | Feature | C8000v       | SDWAN Edge        | global               | 11                 | Disabled          | 0                | system     | 16 Jul 2024 11:5 | In Sync         |                                         |      |
| Default_BOOTSTRAP_STATIC_8000V_Templa | Default device t | Feature | C8000v       | SDWAN Edge        | global               | 10                 | Disabled          | 0                | system     | 16 Jul 2024 11:5 | In Sync         | View<br>Copy<br>Attach Dev<br>Export CS | vice |
|                                       |                  |         |              |                   |                      |                    |                   |                  |            |                  |                 |                                         |      |

Wählen Sie zwei der C8000v-Geräte aus. Klicken Sie auf den nach rechts zeigenden Pfeil, und klicken Sie dann auf Anfügen.

| Attach device from the list below                                                                                                    |                                                                                                    |            |             |            | 0 Items   | Selec |
|----------------------------------------------------------------------------------------------------|----------------------------------------------------------------------------------------------------|------------|-------------|------------|-----------|-------|
| Available Devices                                                                                                    |                                                                                                    | Select All | Selected De | avices     |           |       |
| All                                                                                                    | Q Search                                                                                                    | V          | All         | • Q Search |           | 7     |
| Name                                                                                                    | Device IP                                                                                                    | (          | Name        |            | Device IP |       |
| C8K-C67BE62B-D921-9439-27EA<br>C8K-AC455C8A-6618-9D18-8F5(<br>C8K-89CC9C07-94EF-D41E-587E<br>C8K-722D2331-333F-9AED-8DC9<br>C8K-58FE1D00-A941-1F56-EE8E<br>C8K-4F46F9E1-2530-58E5-95A7 | 7F130EABB8A4<br>D-ACE4B6848238<br>E-B98F5245C6BA<br>9-9C905D238939<br>-3DA18747708C<br>-7A373BC27E34<br>3-0050E231C407 |            |             |            |           |       |

Klicken Sie auf den Geräten auf 3 Punkte (...), und navigieren Sie zu Gerätevorlage bearbeiten.

|        |                                  |           |          |                                  |                     |                      | Total            | Rows: 2 T       | ±      |
|--------|----------------------------------|-----------|----------|----------------------------------|---------------------|----------------------|------------------|-----------------|--------|
| Status | Chassis Number                   | System IP | Hostname | Color(vpn_if_tunnel_color_value) | Hostname(host-name) | System IP(system-ip) | Site ID(site-id) |                 |        |
|        | C8K-1390A34D-EF3C-D7A8-1AE1-7F4C | -         |          |                                  | v                   |                      | _                |                 |        |
|        | C8K-C67BE62B-D921-9439-27EA-7F13 |           |          |                                  | ~                   |                      | C                | Edit Device Tem | nplate |

Klicken Sie auf das Dropdown-Menü, und wählen Sie Farbe, geben Sie Hostname, System-IP und Standort-ID ein. Klicken Sie nach Eingabe dieser Details auf Aktualisieren.

Geben Sie die Werte für die einzelnen Geräte ein, und klicken Sie dann auf Aktualisieren.

Beispiel:

<#root>

0n

Device 1

Color: Select biz-internet from Dropdown Hostname: C8kv1-aws System IP: 10.2.2.1 Site: ID 2

#### <#root>

0n

Device 2

Color: biz-internet Color: biz-internet Hostname: C8kv2-aws System IP: 10.2.2.2 Site: ID 2

#### () Select Resource Group-

Configuration · Templates

| S_TGW_C8000\    | Update Device Template                                     |                                          |
|-----------------|------------------------------------------------------------|------------------------------------------|
|                 | Variable List (Hover over each field for more information) |                                          |
|                 | Status                                                     | in_complete                              |
|                 | Chassis Number                                             | C8K-1390A34D-EF3C-D7A8-1AE1-7F4C8F59A5EB |
| hassis Number   | System IP                                                  | -                                        |
| OK-1390A34D-EF3 | Hostname                                                   | -                                        |
| 8K-C67BE62B-D92 | Color(vpn_if_tunnel_color_value)                           | biz-internet 🗸                           |
|                 | Hostname(host-name)                                        | C8kv1-aws                                |
|                 | System IP(system-ip)                                       | 2.2.2.1                                  |
|                 | Site ID(site-id)                                           | 2                                        |
|                 | Generate Password                                          | Update Cancel                            |

Wenn Sie beide Geräte beendet haben, klicken Sie auf Weiter.

|        |                                   |           |          |                                  |                     |                      | Total Rows: 2    | Ť  | 4 |
|--------|-----------------------------------|-----------|----------|----------------------------------|---------------------|----------------------|------------------|----|---|
| Status | Chassis Number                    | System IP | Hostname | Color(vpn_if_tunnel_color_value) | Hostname(host-name) | System IP(system+ip) | Site ID(site-id) |    |   |
| 0      | C8K-C67BE62B-D921-9439-27EA-7F13  |           |          | biz-internet                     | C8kv1-aws           | 2.2.2.1              | 2                |    |   |
| •      | C8K-DF039E30-5271-6458-AEF8-682C9 | -         |          | biz-internet ~                   | C8kv2-aws           | 2.2.2.2              | 2                | [] |   |

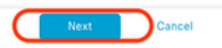

Klicken Sie auf eines der Geräte, und stellen Sie sicher, dass die Konfiguration korrekt ist. Klicken Sie auf Geräte konfigurieren.

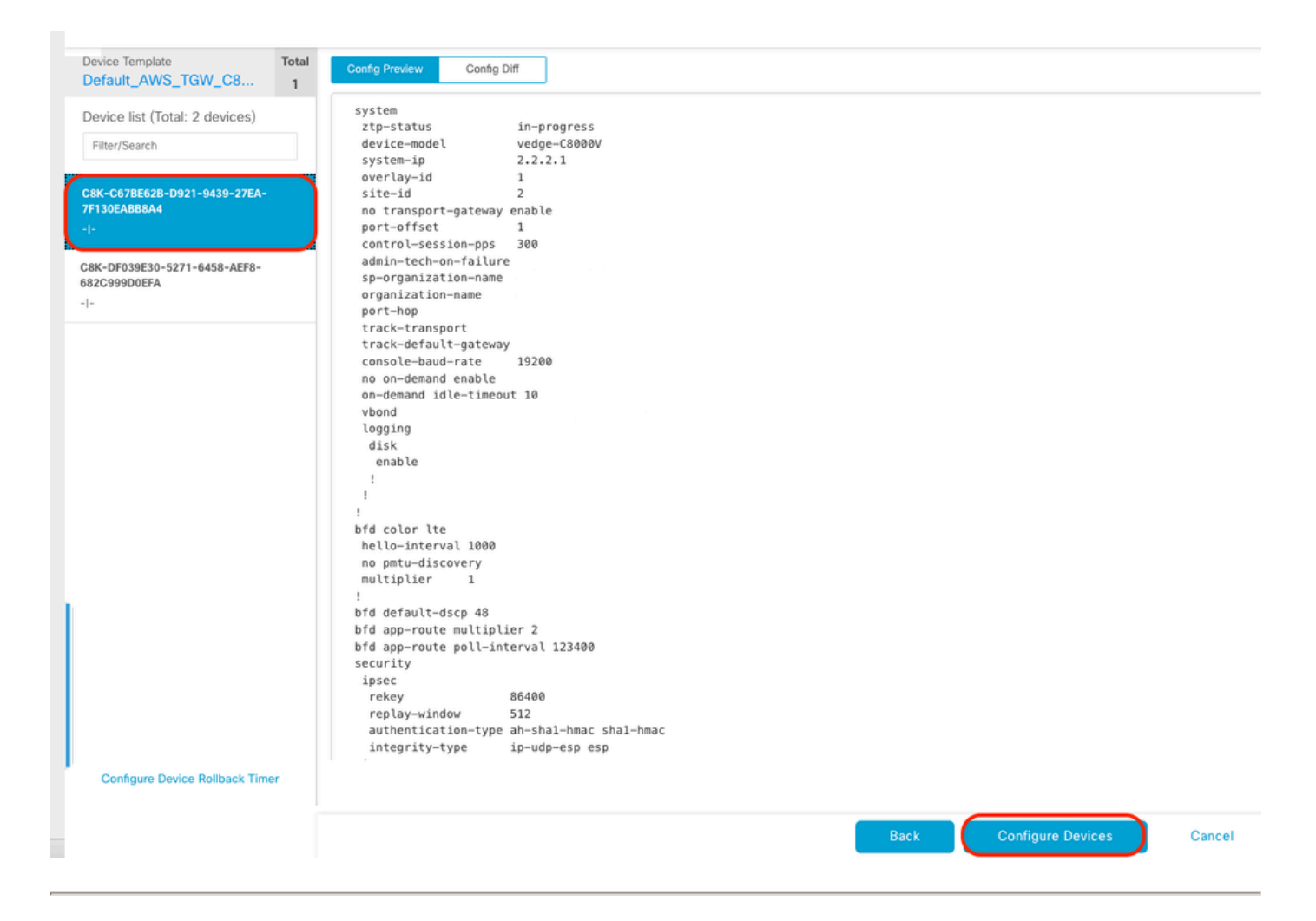

Aktivieren Sie im Popup-Fenster das Kontrollkästchen Konfigurationsänderungen auf zwei Geräten bestätigen, und klicken Sie dann auf OK.

| Configure Devices                                                                                 | × |
|---------------------------------------------------------------------------------------------------|---|
| Committing these changes affect the configuration on 2 devices. Are you sure you want to proceed? |   |
| OK Cancel                                                                                         |   |

Bestätigen Sie, dass die Vorlagen für das Anschließen an die Geräte geplant wurden.

| us                                                                                                    | Message                                                                                                    | Chassis Number                                                                                | Device Model                                   | Hostname                         | System IP                        | Site ID                  | vManage IP |
|----------------------------------------------------------------------------------------------------|----------------------------------------------------------------------------------------------------|-----------------------------------------------------------------------------------------------|------------------------------------------------|----------------------------------|----------------------------------|--------------------------|------------|
| ne - Scheduled                                                                                                    |                                                                                                    |                                                                                               | C8000v                                         |                                  |                                  |                          |            |
| -Jul-2024 16:10:13 UTC] C<br>-Jul-2024 16:10:13 UTC] C<br>-Jul-2024 16:10:14 UTC] G<br>-Jul-2024 16:10:17 UTC] D<br>-Jul-2024 16:10:17 UTC] U<br>-Jul-2024 16:10:17 UTC] U<br>-Jul-2024 16:10:18 UTC] C | onfiguring device with feature tem<br>ecking and creating device in VM<br>merrating configuration from templ<br>vice is offline<br>odditing device configuration in VM<br>onfiguration template Default_AWS_ | nplate: Default_AWS_TGM_C8000V_T<br>mage<br>late<br>tanage<br>TGM_C8000V_Template_V01 schedul | emplate_V01<br>ed to be attached when device o | comes online. To check the synce | d state, click Configuration > D | Nevices > Device Options |            |
| ve - Scheduled                                                                                                    |                                                                                                    |                                                                                               | C8000v                                         |                                  |                                  |                          |            |
| -Jul-2024 16:10:13 UTC  C<br>-Jul-2024 16:10:13 UTC  C<br>-Jul-2024 16:10:13 UTC  C<br>-Jul-2024 16:10:17 UTC  D<br>-Jul-2024 16:10:17 UTC  U<br>-Jul-2024 16:10:18 UTC  C<br>-Jul-2024 16:10:18 UTC  C | onfiguring device with feature tem<br>ecking and creating device in VM<br>merating configuration from templ<br>vice is offline<br>dating device configuration in vM<br>onfiguration template Default_AWS_    | mplate: Default_AWS_TGM_C8000V_T<br>mage<br>late<br>Gwage<br>TGM_C8000V_Template_V01 schedul  | emplate_V01<br>ed to be attached when device o | comes online. To check the synce | d state, click Configuration > D | Nevices > Device Options |            |
|                                                                                                    |                                                                                                    |                                                                                               |                                                |                                  |                                  |                          |            |

Total Rows: 2 📿 🛛

### Schritt 2: Konfiguration der SD-WAN-Integration in AWS

Sie können Cloud onRamp für Umgebungen mit mehreren Clouds über den Cisco Catalyst SD-WAN Manager konfigurieren und verwalten.

Ein Konfigurationsassistent im Cisco Catalyst SD-WAN Manager automatisiert das Hochfahren des Transit-Gateways zu Ihrem Public Cloud-Konto und die Verbindungen zwischen Public Cloud-Anwendungen und den Benutzern dieser Anwendungen in Zweigstellen im Overlay-Netzwerk. Diese Funktion ist mit AWS Virtual Private Clouds (VPCs) auf Cisco Cloud-Routern kompatibel.

Ein Transit-Gateway ist ein Netzwerk-Transit-Hub, über den Sie Ihre VPC und Ihre lokalen Netzwerke miteinander verbinden können. Sie können eine vPC- oder eine VPN-Verbindung mit einem Transit-Gateway verbinden. Er fungiert als virtueller Router für den Datenverkehr, der zwischen Ihren VPC- und VPN-Verbindungen übertragen wird.

Cloud OnRamp für Multicloud unterstützt die Integration mit mehreren AWS-Konten.

AWS Cloud-Konto erstellen

Navigieren Sie zu Configuration > Cloud onRamp for Multicloud.

| Cisco SD-WAN        |   |                                                 |                    |                                |                    |                      |
|---------------------|---|-------------------------------------------------|--------------------|--------------------------------|--------------------|----------------------|
| 🗠 Monitor           | > | Devices                                         |                    |                                |                    |                      |
| ိုို Configuration  | > | TLS/SSL Proxy<br>Certificates                   |                    |                                |                    |                      |
| 💥 Tools             | > | Network Design                                  |                    |                                |                    |                      |
| {ဂ္ဂ်ိ} Maintenance | > | Templates                                       | er                 | Device Model                   | Hostname           | Sys                  |
| 2 Administration    | > | Policies                                        | B-D921-9439-27     | C8000v                         |                    | -                    |
| 5. Workflows        | > | Security<br>Network Hierarchy                   | t_AWS_TGW_C8000V_1 | Template_V01                   |                    |                      |
| C Analytics         | > | Unified Communications<br>Cloud onRamp for SaaS | mplate_V01 schedu  | led to be attached when device | e comes online. To | check the synced sta |
|                     |   | Cloud onRamp for laaS                           | 0-5271-6458-AEF    | C8000v                         |                    | -                    |
|                     |   | Cloud onRamp for Multicloud                     | t_AWS_TGW_C8000V_1 | Template_V01                   |                    |                      |
|                     |   | Cloud onRamp for Colocation                     | mplate_V01 schedu  | led to be attached when device | e comes online. To | check the synced sta |

Klicken Sie unter Workflows > Setup auf Associate Cloud Account.

|           |                                                                                         |                                                                              | Cloud Interconnect                                                                             |                                       |                                                                               |
|-----------|-----------------------------------------------------------------------------------------|------------------------------------------------------------------------------|------------------------------------------------------------------------------------------------|---------------------------------------|-------------------------------------------------------------------------------|
|           |                                                                                         | Add a                                                                        | cloud provider to your networ                                                                  | k                                     |                                                                               |
|           |                                                                                         |                                                                              |                                                                                                |                                       |                                                                               |
|           | Prerequisites                                                                           | Setup                                                                        | Discover & Tag                                                                                 | Manage                                | Intent Management                                                             |
|           | 1. Cloud Account Details<br>2. Cisco Wan Edge License<br>3. Subscription to Marketplace | Associate cloud accounts for<br>subsequent usage. Provide<br>Global Settings | Discover and associate Tags to<br>Host Private Networks (VPCs)<br>for use in Intent Management | Deploy and manage Cloud<br>Gateway(s) | Specify the Branch to Clou<br>connectivity and Intra Clou<br>Resources Intent |
| WORKFLOWS |                                                                                         |                                                                              |                                                                                                |                                       |                                                                               |
| Clou      | UP<br>clate Cloud Account<br>sunt Management<br>d Global Settings                       | OISCOVER<br>Host Private Networks                                            | Create Cloud Ga<br>Gateway Manag                                                               | teway<br>ement                        | Cloud Connectivity<br>Audit                                                   |

- Wählen Sie im Feld "Cloud Provider" in der Dropdown-Liste die Option Amazon Web Services aus.
- Geben Sie den Kontonamen in das Feld Cloud-Kontoname ein.
- Wählen Sie Ja aus, um Cloud Gateway zu erstellen.
- Wählen Sie das Authentifizierungsmodell aus, das Sie im Feld Bei AWS anmelden mit verwenden möchten.
  - Wichtigste
  - IAM-Rolle

Wenn Sie das Schlüsselmodell auswählen, geben Sie API-Schlüssel und geheimen Schlüssel in

### den entsprechenden Feldern ein.

| Cloud OnRamp For Multicloud > Cloud Account Management > Associate Cloud Account |                         |   |  |  |  |  |  |
|----------------------------------------------------------------------------------|-------------------------|---|--|--|--|--|--|
| Provide Cloud Account Details                                                    |                         |   |  |  |  |  |  |
| Cloud Provider                                                                   | aws Amazon Web Services | ٠ |  |  |  |  |  |
| Cloud Account Name                                                               |                         |   |  |  |  |  |  |
| Description (optional)                                                           |                         |   |  |  |  |  |  |
| Use for Cloud Gateway                                                            | • Yes O No              |   |  |  |  |  |  |
| Login in to AWS with                                                             | Key O IAM Role          |   |  |  |  |  |  |
| API Key                                                                          |                         |   |  |  |  |  |  |
| Secret Key                                                                       |                         |   |  |  |  |  |  |

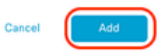

Globale Cloud-Einstellungen konfigurieren Klicken Sie auf Workflows > Setup > Cloud Global Settings.

| WORKFLOWS                                                        |                                   |                                                        |                             |
|------------------------------------------------------------------|-----------------------------------|--------------------------------------------------------|-----------------------------|
| Court Gloud Account<br>Account Management<br>Court Gloud Setting | DISCOVER<br>Host Private Networks | MANAGE     Create Cloud Gateway     Gateway Management | Cloud Connectivity<br>Audit |

Klicken Sie auf Hinzufügen, klicken Sie auf das Dropdown-Menü für Cloud Gateway Solution, und wählen Sie dann Transit Gateway - VPN Base (über TVPC) aus.

|                                                     | Cloud Global Setting                                 | Interconnect Global Settings |
|-----------------------------------------------------|------------------------------------------------------|------------------------------|
| Cloud OnRamp For Multicloud > Cloud Global Settings |                                                      | _                            |
| Cloud Global Settings - View                        |                                                      | ⊙ Add                        |
| Cloud Provider                                      | aws Amazon Web Services *                            | $\cup$                       |
| Cloud Gateway Solution                              | Select Cloud Gateway Solution +                      |                              |
| Reference Account Name 🕕                            | Choose Account Name +                                |                              |
| Reference Region 🕥                                  | Choose Region +                                      |                              |
| Enable Periodic Audit 🕕                             | <ul> <li>Enabled           Disabled      </li> </ul> |                              |
| Enable Auto Correct 🕕                               | Enabled      Disabled                                |                              |

|                                                     | Cloud Global Settings Interconnect Global Settings |
|-----------------------------------------------------|----------------------------------------------------|
| Cloud OnRamp For Multicloud > Cloud Global Settings |                                                    |
| Cloud Global Settings - Create                      |                                                    |
| Cloud Provider                                      | Amazon Web Services *                              |
| Cloud Gateway Solution                              | Transit Gateway - VPN based (using TVPC)           |
| Defenses Assess Name                                | Transit Gateway - Connect based (using TVPC)       |
|                                                     | Transit Gateway - Branch-connect                   |
| Reference Region 🕕                                  | Choose Region +                                    |
| Enable Periodic Audit 🕕                             | • Enabled 🔿 Disabled                               |
|                                                     |                                                    |
| Enable Auto Correct 🕕                               | O Enabled O Disabled                               |

- Klicken Sie auf das Dropdown-Menü für Referenzkontoname, und wählen Sie das Konto aus.
- Klicken Sie auf das Dropdown-Menü für Referenzregion, und wählen Sie eine Region aus dem Dropdown-Menü aus.
- Im Software-Imagefeld:
  - a. Klicken Sie auf BYOL, um ein eigenes Lizenz-Software-Image zu verwenden, oder auf PAYG, um ein nutzungsabhängiges Software-Image zu verwenden.
  - b. Wählen Sie aus der Dropdown-Liste ein Software-Image aus.
- Klicken Sie auf das Dropdown-Menü Instance Size (Instanzgröße), und wählen Sie dann die Größe C5n.large (2 CPU) für die Instanzen aus, die in Transit VPC ausgeführt werden.
- Geben Sie den IP-Subnetz-Pool x.x.x.x/24 ein.

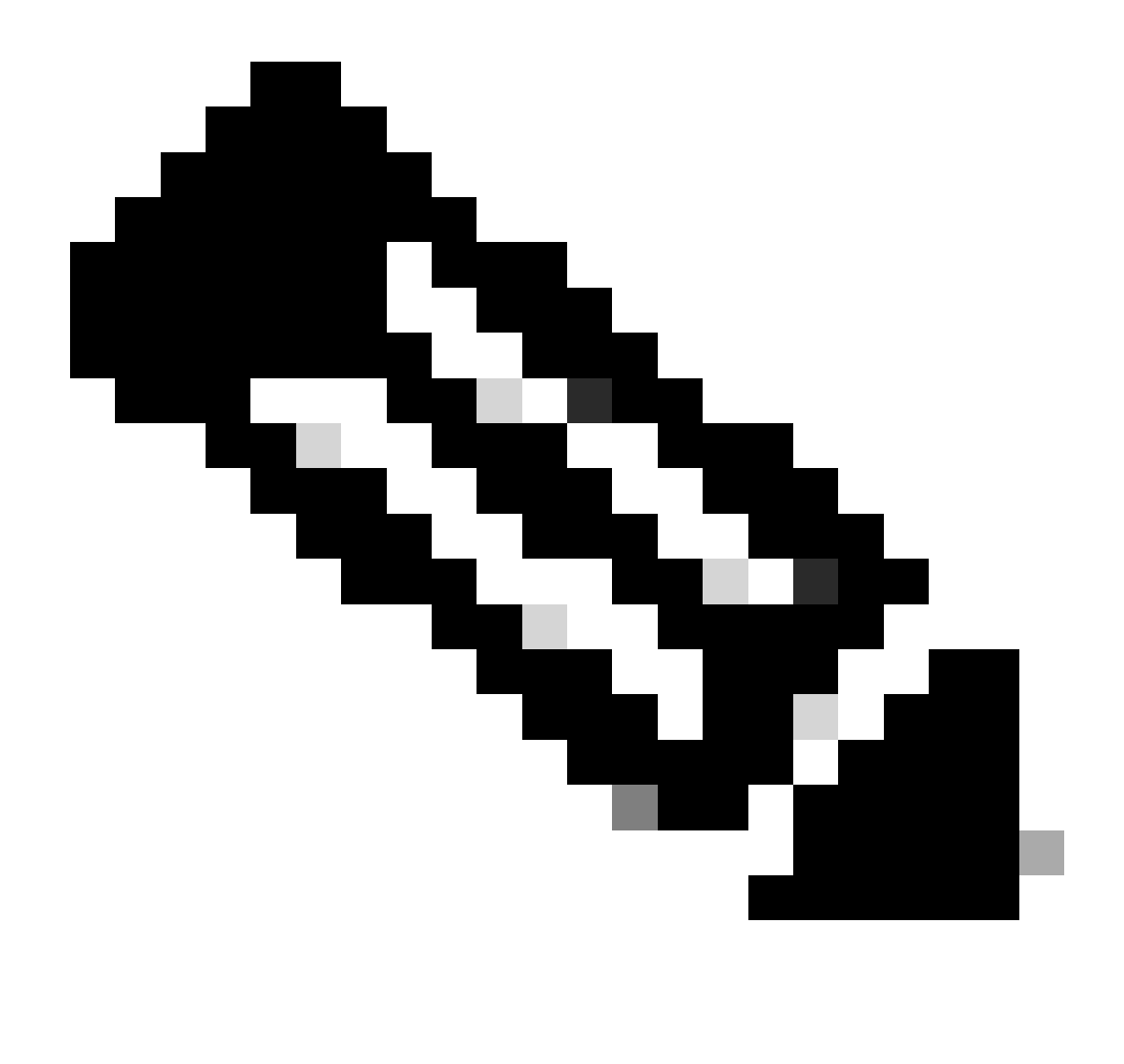

Hinweis: Sie können den Pool nicht ändern, wenn dieser bereits von einigen wenigen Cloud-Gateways genutzt wird. Das Überlappen von Subnetzen ist nicht zulässig.

• Geben Sie den Cloud Gateway BGP ASN Offset 68520 ein.

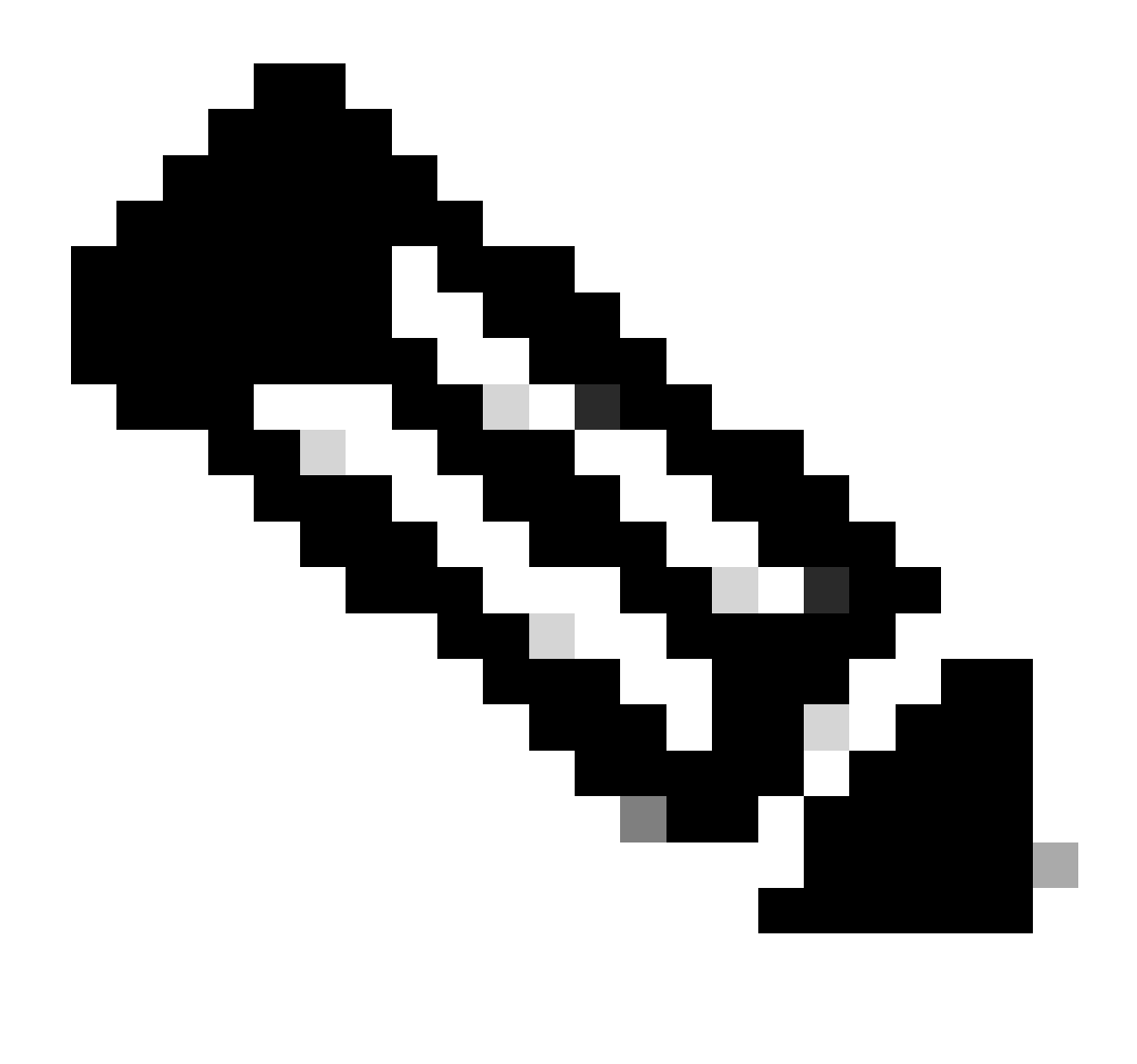

Hinweis: Der zulässige Startoffset liegt zwischen 64520 und 65500. Es muss ein Vielfaches von 10 sein.

- Klicken Sie auf Site-to-Site Tunnel Encapsulation. Geben Sie Dropdown-Menü ein, und wählen Sie dann IPSEC aus.
- Die übrigen Optionsfelder, die Sie als Standard beibehalten, sind aktiviert.

| Reference Account Name 🕢                     |                       | ÷ |
|----------------------------------------------|-----------------------|---|
| Reference Region 🕢                           | us-west-2             |   |
| Software Image 🕢                             | O BYOL O PAYS         |   |
|                                              | C8000v 17.09.04a      |   |
| Instance Size 🕕                              | c5n.large (2 vCPU)    |   |
| IP Subnet Pool 🕟                             |                       |   |
| Cloud Gateway BGP ASN Offset 🕟               |                       |   |
| Intra Tag Communication ()                   | C Enabled O Disabled  |   |
| Program Default Route in VPCs towards TGW () | C Enabled () Disabled |   |
| Full Mesh of Transit VPCs                    | C Enabled () Disabled |   |
| Site-to-Site Tunnel Encapsulation Type 🕕     | IPSEC                 |   |
| Enable Periodic Audit 🕢                      | O Enabled () Disabled |   |
| Enable Auto Correct 🕢                        | C Enabled 🔘 Disabled  |   |

Als Nächstes müssen Sie Host-VPCs konfigurieren, indem Sie zum Haupt-Dashboard Cloud OnRamp For Multicloud zurückkehren und unter Erkennen auf Host Private Networks klicken.

| WORKFLOWS                                                                       |                       |                                            |                                                    |
|---------------------------------------------------------------------------------|-----------------------|--------------------------------------------|----------------------------------------------------|
| SETUP<br>Associate Cloud Account<br>Account Management<br>Cloud Global Settings | Host Private Networks | Create Cloud Gateway<br>Gateway Management | INTENT MANAGEMENT     Gloud Connectivity     Audit |

- Wählen Sie die Host-VPCs oder VPCs aus, die an das Transit-Gateway angeschlossen werden sollen.
- Klicken Sie auf die Dropdown-Liste Region, um die vPCs basierend auf der jeweiligen Region auszuwählen.
- Klicken Sie auf Tag-Aktionen, um folgende Aktionen auszuführen:

Tag hinzufügen: Gruppieren Sie die ausgewählten vPCs, und markieren Sie sie.

Tag bearbeiten: Migration der ausgewählten vPCs von einem Tag zu einem anderen.

Tag löschen: Der Tag für die ausgewählten VPCs wird entfernt.

Mehrere Host-VPCs können unter einem Tag gruppiert werden. Alle vPCs mit demselben Tag gelten als eine Einheit. Ein Tag stellt die Verbindung sicher und ist für die Anzeige der vPCs in Intent Management erforderlich.

| oud OnRamp For Multicloud > Discover Host Private Networks |        |                    |              |                      |  |
|------------------------------------------------------------|--------|--------------------|--------------|----------------------|--|
| Cloud Provider                                             | aws Ar | nazon Web Services | *            |                      |  |
| Available host private networks have been disc             | overed |                    |              |                      |  |
| Q Search                                                   |        |                    |              |                      |  |
| 1 Rows Selected Tag Actions ~ Add Tag Edit Tag Delete Tag  |        |                    |              |                      |  |
| Cloud Region                                               | )e     | Host VPC Name      | Host VPC Tag | Interconnect Enabled |  |
| eu-west-2                                                  |        |                    | -            | -                    |  |
| ap-northeast-1                                             |        |                    | -            | -                    |  |
| vs-west-2                                                  |        | rtp-infrastructure | -            |                      |  |
| ap-southeast-1                                             |        |                    |              | -                    |  |

1

Geben Sie einen Tag-Namen ein (der Tag-Name kann beliebig sein), und klicken Sie dann auf Hinzufügen.

| 0  | Cloud OnRamp For Multicle                                         | bud > Discover Host Private Networks > Add Tag                                                                                                    |                                                  |                            |           |            |
|----|-------------------------------------------------------------------|----------------------------------------------------------------------------------------------------|--------------------------------------------------|----------------------------|-----------|------------|
| ,  | Add New Tag                                                       |                                                                                                    |                                                  |                            |           |            |
| 1  | lag Name 🕠                                                        | Host-VPC                                                                                                    |                                                  |                            |           |            |
|    |                                                                   |                                                                                                    |                                                  |                            |           |            |
| F  | Region                                                            | us-west-2 ×                                                                                                    |                                                  |                            |           |            |
|    |                                                                   |                                                                                                    |                                                  |                            |           |            |
|    |                                                                   |                                                                                                    |                                                  |                            |           |            |
|    | Selected VPCs                                                     | vpc-0b69997c75aa8ac09 ×                                                                                                    |                                                  |                            |           |            |
|    |                                                                   |                                                                                                    |                                                  |                            |           |            |
| (  | Enable for SDCI par<br>Connections (NOTE<br>once enabled)         | ther Interconnect<br>this cannot be edited                                                                                                    |                                                  |                            |           |            |
| VF | PC-Tagg                                                           | jing erfolgreich abgeschlossen.                                                                                                    |                                                  |                            |           | Cancel Add |
| ~  | Status                                                            | Chassis Number                                                                                                    | Message                                          | Start Time                 | System IP |            |
| 17 | Success                                                           | System                                                                                                    | Tagging HostVpc with tag: Host-VPC is completed. | 18 Jul 2024 2:59:15 PM CDT | -         |            |
|    | (18-Jul-2024 19:59:<br>(18-Jul-2024 19:59:<br>(18-Jul-2024 19:59: | 15 UTC] Started the tagging of HostVpc with tag: Host-VPC<br>16 UTC] Done tagging HostVpc with tag: Host-VPC. Checking if mapping is required<br>16 UTC] Tagging HostVpc with tag: Host-VPC is completed. |                                                  |                            |           |            |

Kehren Sie zu Cloud onRamp for Multicloud zurück, und klicken Sie unter MANAGE auf Create Cloud Gateway (Cloud-Gateway erstellen).

|                                        |                                                                                                 |                                                                                       | Cloud Interconnect                                                                                               |                                                 |                                                                                                    | Naviga |
|----------------------------------------|-------------------------------------------------------------------------------------------------|---------------------------------------------------------------------------------------|----------------------------------------------------------------------------------------------------|-------------------------------------------------|----------------------------------------------------------------------------------------------------|--------|
|                                        |                                                                                                 | Add a c                                                                               | loud provider to your networ                                                                                     | k                                               |                                                                                                    |        |
|                                        |                                                                                                 |                                                                                       |                                                                                                    |                                                 |                                                                                                    |        |
|                                        | Prerequisites 1. Cloud Account Details 2. Cisco Wan Edge License 3. Subscription to Marketplace | Setup<br>Associate cloud accounts for<br>subsequent usage. Provide<br>Global Settings | Discover & Tag<br>Discover and associate Tags to<br>Host Private Networks (VPCs)<br>for use in Intent Management | Manage<br>Deploy and manage Cloud<br>Gateway(s) | Intent Management<br>Specify the Branch to Cloud<br>connectivity and Intra Cloud<br>Resources Intent |        |
| WORKFLOWS                              |                                                                                                 |                                                                                       |                                                                                                    |                                                 |                                                                                                    |        |
| SETUP<br>Associa<br>Account<br>Cloud G | te Cloud Account<br>Management<br>Iobal Settings                                                | DISCOVER<br>Host Private Networks                                                     | MANAGE<br>Create Cloud Ga<br>Gateway Manag                                                                       | teway<br>ement                                  | INTENT MANAGEMENT     Cloud Connectivity     Audit                                                   |        |

- Klicken Sie auf das Dropdown-Menü für Cloud Provider, und wählen Sie AWS aus.
- Geben Sie einen Namen für das Cloud-Gateway ein.
- Klicken Sie auf das Dropdown-Menü Kontoname. Es enthält die zuvor eingegebenen Konteninformationen.
- Klicken Sie auf das Dropdown-Menü Region, und wählen Sie die Region aus, in der die Host-VPCs markiert wurden.
- Software-Image, Instanzgröße und IP-Subnetz-Pool werden automatisch aus dem zuvor gefüllten Global Cloud Gateway übernommen.
- Klicken Sie auf das Dropdown-Menü UUID (UUID). Es werden die beiden UUIDs für den C8000v angezeigt, die zuvor mit der Gerätevorlage verknüpft waren. Wählen Sie sie aus, und klicken Sie dann auf Hinzufügen.

#### ≡ Cisco SD-WAN

⑦ Select Resource Group -

Cloud OnRamp For Multicloud > Cloud Gateway Management > Create Cloud Gateway

| Manage Cloud Gateway                           | - Create                                                                                 |
|------------------------------------------------|------------------------------------------------------------------------------------------|
| Cloud Provider                                 | aws Amazon Web Services                                                                  |
| Cloud Gateway Name                             | CoR-AWS                                                                                  |
| Description (optional)                         |                                                                                          |
| Account Name                                   | -                                                                                        |
| Region                                         | us-west-2                                                                                |
| SSH Key (optional)                             | Choose SSH Key -                                                                         |
| Settings ()<br>Note: * represents the settings | fields that have been customized.                                                        |
| Software Image 🕕                               | • BYOL O PAYG                                                                            |
|                                                | C8000v 17.09.04a -                                                                       |
| Instance Size 🕕                                | c5n.large (2 vCPU) -                                                                     |
| IP Subnet Pool 🕕                               |                                                                                          |
| UUID (specify 2) 🕠                             | C8K-DF039E30-5271-6458-AEF8-682C999D0EFA x<br>C8K-C678E628-D921-9439-27EA-7F130EAB88A4 x |
|                                                |                                                                                          |
|                                                |                                                                                          |

Nun beginnen die Cloud-Gateways mit der Erstellung und warten, bis die Bereitstellung des Cloud Gateway erfolgreich abgeschlossen wurde.

| Mul  | scloud - Create Gateway                                                                                                    |                                                                                |                                   |                            |           | Initiated By: admin | From: 72.1 | 63.2 |
|------|----------------------------------------------------------------------------------------------------|--------------------------------------------------------------------------------|-----------------------------------|----------------------------|-----------|---------------------|------------|------|
| Tota | Task: 1   Success : 1                                                                                                    |                                                                                |                                   |                            |           |                     |            |      |
| q    | Search                                                                                                    |                                                                                |                                   |                            |           |                     |            |      |
|      |                                                                                                    |                                                                                |                                   |                            |           | Total R             | lows: 1    | Ø    |
| v    | Status                                                                                                    | Chassis Number                                                                 | Message                           | Start Time                 | System IP |                     |            |      |
| [    | Success                                                                                                    | System                                                                         | Successfully created CGW: CoR-AWS | 18 Jul 2024 3:06:38 PM CDT | +         |                     |            |      |
|      | [18-Jul-2024 20:06:38 UTC] Creating MultiCloud Gateway: Coll-<br>[18-Jul-2024 20:06:38 UTC] Creating TOR: Coll-ABS in the clou<br>[18-Jul-2024 20:06:53 UTC] Creating TOR: Coll-ABS in the clou<br>[18-Jul-2024 20:06:53 UTC] Creating TVF: Coll-ABS in the clo<br>[18-Jul-2024 20:07:09 UTC] Vreating TVF: Coll-ABS in the clo<br>[18-Jul-2024 20:07:09 UTC] Creating CSHs—this will take sev<br>[18-Jul-2024 20:07:09 UTC] Creating CSHs—this will take sev<br>[18-Jul-2024 20:07:09 UTC] Creating CSHs—this will take sev<br>[18-Jul-2024 20:07:09 UTC] Creating CSHs—this will take sev | AWS<br>d<br>dSSCr06592 created successfully in the cloud<br>ud<br>eral minutes |                                   |                            |           |                     |            |      |
|      |                                                                                                    |                                                                                |                                   |                            |           |                     |            | v    |

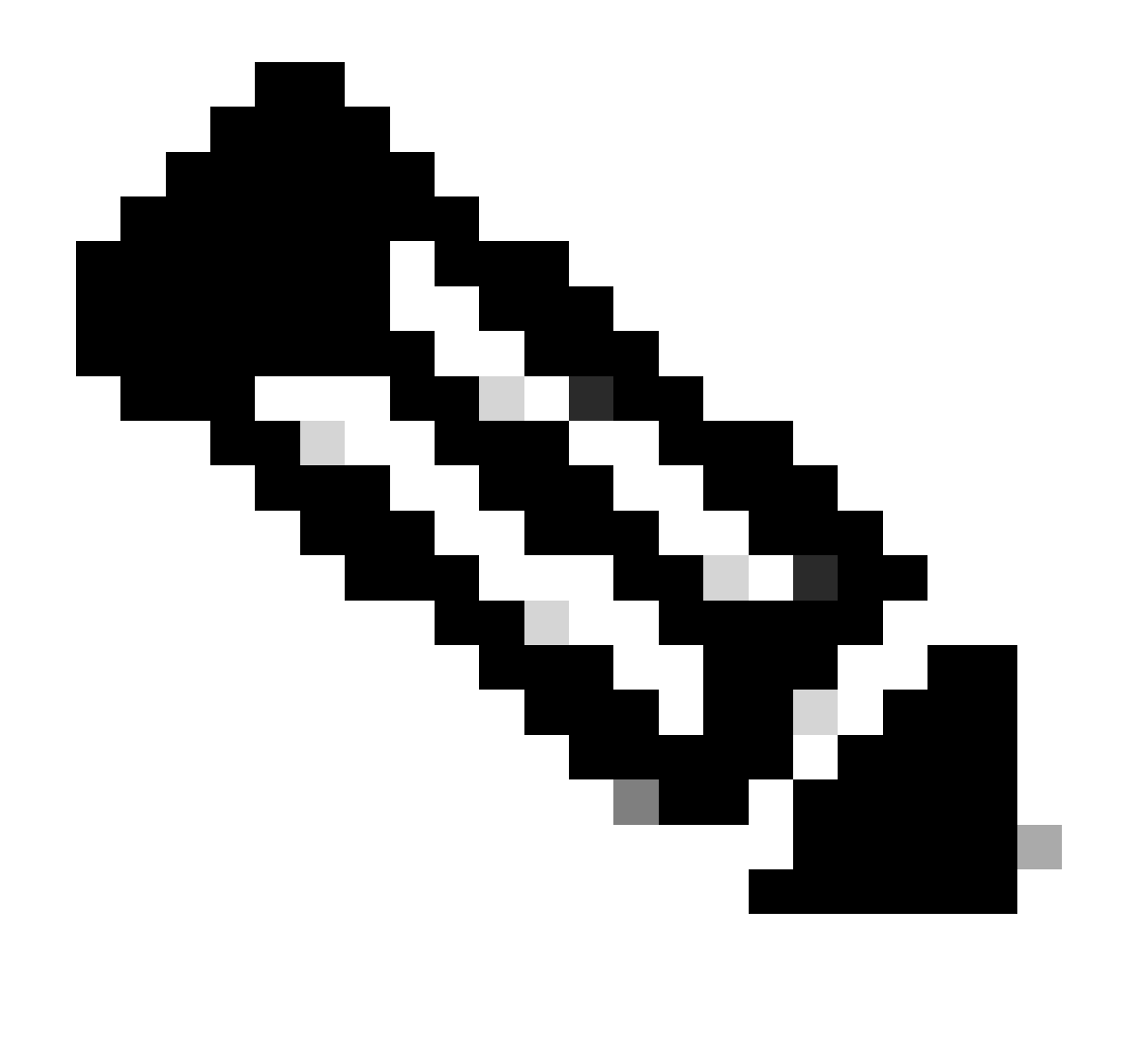

Hinweis: WAN-Edges sind nach Abschluss des Vorgangs in wenigen Minuten erreichbar.

|                  |                |                                             |                | Cloud Interconnect        |      |      |                       |                                     | Navigat           | ion 🗸    |
|------------------|----------------|---------------------------------------------|----------------|---------------------------|------|------|-----------------------|-------------------------------------|-------------------|----------|
| Network Snapshot | >              |                                             |                |                           |      |      |                       |                                     |                   |          |
| Q Search         |                |                                             |                |                           |      |      |                       |                                     |                   | $\nabla$ |
|                  |                |                                             |                |                           |      |      |                       |                                     | Total Rows: 1     | C @      |
| Cloud Type Reg   | gion Account N | me Cloud Gateway Name/Azure Virtual WAN Hub | Health Devices | Tunnel to Transit Gateway | VPNs | Tags | Host Private Networks | Cloud Provider Management Reference | Last Mapping Resu | in .     |
| AWS us-          | -west-2        | CoR-AWS                                     | C 2 reachable  | **                        | 0    | 0    | 0                     | NA                                  | Successful        |          |

Zwei in AWS bereitgestellte C8000v-Geräte sind erreichbar. Klicken Sie nun auf Cloud Connectivity.

| No. of Concession, Name | 6      | - N  |
|-------------------------|--------|------|
| Network                 | Snapsn | ot 🖌 |

| Q Search   |           |              |                                          |        |             |                           |      |      |                       |                                     |          |
|------------|-----------|--------------|------------------------------------------|--------|-------------|---------------------------|------|------|-----------------------|-------------------------------------|----------|
|            |           |              |                                          |        |             |                           |      |      |                       |                                     | Total R  |
| Cloud Type | Region    | Account Name | Cloud Gateway Name/Azure Virtual WAN Hub | Health | Devices     | Tunnel to Transit Gateway | VPNs | Tags | Host Private Networks | Cloud Provider Management Reference | Last Map |
| AWS        | us-west-2 | CALO         | CoR-AWS                                  | 0      | 2 reachable |                           | 0    | 0    | 0                     | NA                                  | Success  |
|            |           |              |                                          |        |             |                           |      |      |                       |                                     |          |
|            |           |              |                                          |        |             |                           |      |      |                       |                                     |          |
|            |           |              |                                          |        |             |                           |      |      |                       |                                     |          |
|            |           |              |                                          |        |             |                           |      |      |                       |                                     |          |
|            |           |              |                                          |        |             |                           |      |      |                       |                                     |          |
|            |           |              |                                          |        |             |                           |      |      |                       |                                     |          |
|            |           |              |                                          |        |             |                           |      |      |                       |                                     |          |
|            |           |              |                                          |        |             |                           |      |      |                       |                                     |          |
|            |           |              |                                          |        |             |                           |      |      |                       |                                     |          |
|            |           |              |                                          |        |             |                           |      |      |                       |                                     |          |
|            |           |              |                                          |        |             |                           |      |      |                       |                                     |          |

| WORKFLOWS                                                                       |                                   |                                            |                    |
|---------------------------------------------------------------------------------|-----------------------------------|--------------------------------------------|--------------------|
| SETUP<br>Associate Cloud Account<br>Account Management<br>Cloud Global Settings | OISCOVER<br>Host Private Networks | Create Cloud Gateway<br>Gateway Management | Cloud Connectivity |

Klicken Sie auf Bearbeiten, um die VPN-Zuordnung durchzuführen, und wählen Sie VPN 1 aus, und klicken Sie dann auf Speichern.

|      |                                                                                                    |                                                                                                    | Mapo | Interconnect Connectivity       |                            |                                                 |
|------|----------------------------------------------------------------------------------------------------|----------------------------------------------------------------------------------------------------|------|---------------------------------|----------------------------|-------------------------------------------------|
| Clo  | ud OnRamp For Multicloud 🔉 Intent Management -                                                                                                    | Connectivity                                                                                                    |      |                                 |                            | Murication                                      |
|      |                                                                                                    |                                                                                                    |      |                                 |                            | - Andrew -                                      |
| Clo  | ud Provider                                                                                                    | aws Amazon Web Services                                                                                                    | •    |                                 |                            |                                                 |
| Int  | ent Management - Connectivity                                                                                                    | æ                                                                                                    |      |                                 | Legend: Not C              | efned System intert intert Realized With Errors |
| FI   | ter Sort                                                                                                    |                                                                                                    |      |                                 |                            |                                                 |
|      | SOURCE                                                                                                    |                                                                                                    |      |                                 |                            |                                                 |
|      |                                                                                                    |                                                                                                    |      | Cancel Save                     |                            |                                                 |
|      |                                                                                                    |                                                                                                    |      |                                 |                            |                                                 |
| Mult | ticloud - Connectivity Mapping                                                                                                    |                                                                                                    |      |                                 |                            | Initiated By: admin                             |
| Tota | Task: 1   Success : 1                                                                                                    |                                                                                                    |      |                                 |                            |                                                 |
| 0    | Search                                                                                                    |                                                                                                    |      |                                 |                            |                                                 |
| ~    | Sector Sec                                                                                                    |                                                                                                    |      |                                 |                            | Total R                                         |
| ~    | Status                                                                                                    | Chassis Number                                                                                                    |      | Message                         | Start Time                 | System IP                                       |
| ["]  | Success                                                                                                    | System                                                                                                    |      | Mapping successful in the cloud | 18 Jul 2024 3:57:42 PM CDT |                                                 |
|      | [18-Jul-2824 20:57:42 UTC] Started Multi<br>[18-Jul-2824 20:57:42 UTC] Mapping start<br>[18-Jul-2824 20:57:43 UTC] Request Basis<br>[18-Jul-2824 20:57:43 UTC] Request Basis<br>[18-Jul-2824 20:57:43 UTC] Mapping Chang<br>[18-Jul-2824 20:57:43 UTC] Mapping Chang<br>[18-Jul-2824 20:57:43 UTC] Mapping Chang<br>[18-Jul-2824 20:57:43 UTC] | iCloud Connectivity Mapping for AWS<br>ted in the cloud<br>Validation Complete<br>Read<br>ges Identified<br>se changes will take several minutes |      |                                 |                            |                                                 |

### Schritt 3: Entfernen des Cloud Gateway

Um das Cloud Gateway zu löschen, wählen Sie unter Verwalten die Option Gateway-Verwaltung aus.

| WORKFLOWS                                                                       |                                     |                                            |                             |
|---------------------------------------------------------------------------------|-------------------------------------|--------------------------------------------|-----------------------------|
| SETUP<br>Associate Cloud Account<br>Account Management<br>Cloud Global Settings | O DISCOVER<br>Host Private Networks | Create Cloud Gateway<br>Gateway Management | Cloud Connectivity<br>Audit |

Klicken Sie dann auf die 3 Punkte (...) auf dem gewünschten Cloud-Gateway und klicken Sie auf Löschen.

| Cloud OnRamp For Multic | loud > Cloud Gateway |                  |            |                                            |             |              |                                                                          |           |                         | Navigatio | an v      |
|-------------------------|----------------------|------------------|------------|--------------------------------------------|-------------|--------------|--------------------------------------------------------------------------|-----------|-------------------------|-----------|-----------|
| Q, Search               |                      |                  |            |                                            |             |              |                                                                          |           |                         |           | V         |
| Create Cloud Gateway    | ,                    |                  |            |                                            |             |              |                                                                          |           |                         |           |           |
|                         |                      |                  |            |                                            |             |              |                                                                          |           | Total R                 | ows: 1    | 8 Ø       |
| Cloud Gateway Name      | Cloud Account Name   | Cloud Account ID | Cloud Type | Transit Gateway / Azure Virtual WAN Hub ID | Description | Cloud Region | Devices                                                                  | SSH Key I | Name                    | Cloud P   |           |
| CoR-AWS                 |                      |                  | AWS        |                                            |             | us-west-2    | C8K-DF039E30-5271-6458-AEF8-682C999D0EFA, C8K-C678E628-D921-9439-27EA-7F | -         |                         | NA        |           |
|                         |                      |                  |            |                                            |             |              |                                                                          | 1         | View<br>Delete<br>Cloud | Resource  | Inventory |

## Überprüfung

In diesem Abschnitt werden die Ergebnisse für Überprüfungszwecke beschrieben.

Überprüfen Sie nach der Zuordnung, ob das VPN 1-Service-VPN (VRF) auf beiden C8000v in AWS vorhanden ist.

| <#root>                       |                    |            |
|-------------------------------|--------------------|------------|
| C8kv1-aws#show ip vrf<br>Name | Default RD         | Interfaces |
| 1                             | 1:1                | Tu100001   |
|                               |                    | Tu100002   |
| 65528                         | <not set=""></not> | Lo65528    |
| 65529                         | <not set=""></not> | Lo65529    |
| Mgmt-intf                     | 1:512              | Gi1        |
| C8kv2-aws#show ip vrf<br>Name | Default RD         | Interfaces |
| 1                             | 1:1                | Tu100001   |

Tu100002

| 65528     | <not set=""></not> | Lo65528 |
|-----------|--------------------|---------|
| 65529     | <not set=""></not> | Lo65529 |
| Mgmt-intf | 1:512              | Gi1     |

Außerdem werden die vom Router in der Zweigstelle vor Ort übernommenen OMP-Routen sowie die BGP-Routen von den Host-VPCs angezeigt.

C8kv1-aws#show ip route vrf 1 Routing Table: 1 Codes: L - local, C - connected, S - static, R - RIP, M - mobile, B - BGP D - EIGRP, EX - EIGRP external, O - OSPF, IA - OSPF inter area N1 - OSPF NSSA external type 1, N2 - OSPF NSSA external type 2 E1 - OSPF external type 1, E2 - OSPF external type 2, m - OMP n - NAT, Ni - NAT inside, No - NAT outside, Nd - NAT DIA i - IS-IS, su - IS-IS summary, L1 - IS-IS level-1, L2 - IS-IS level-2 ia - IS-IS inter area, \* - candidate default, U - per-user static route H - NHRP, G - NHRP registered, g - NHRP registration summary o - ODR, P - periodic downloaded static route, 1 - LISP a - application route + - replicated route, % - next hop override, p - overrides from PfR & - replicated local route overrides by connected Gateway of last resort is not set 10.0.0.0/8 is variably subnetted, 4 subnets, 2 masks 10.1.50.64/26 [251/0] via 10.1.1.231, 02:55:52, Sdwan-system-intf m 10.2.0.0/16 [20/100] via 169.254.0.17, 02:55:22 В [20/100] via 169.254.0.13, 02:55:22 10.2.112.192/26 [251/0] via 10.1.1.221, 02:55:52, Sdwan-system-intf m 10.2.193.0/26 [251/0] via 10.1.1.101, 02:55:52, Sdwan-system-intf m 169.254.0.0/16 is variably subnetted, 4 subnets, 2 masks С 169.254.0.12/30 is directly connected, Tunnel100001 169.254.0.14/32 is directly connected, Tunnel100001 1 169.254.0.16/30 is directly connected, Tunnel100002 С L 169.254.0.18/32 is directly connected, Tunnel100002 В 172.31.0.0/16 [20/100] via 169.254.0.17, 02:55:22 [20/100] via 169.254.0.13, 02:55:22 C8kv2-aws#show ip route vrf 1 Routing Table: 1 Codes: L - local, C - connected, S - static, R - RIP, M - mobile, B - BGP D - EIGRP, EX - EIGRP external, O - OSPF, IA - OSPF inter area N1 - OSPF NSSA external type 1, N2 - OSPF NSSA external type 2 E1 - OSPF external type 1, E2 - OSPF external type 2, m - OMP n - NAT, Ni - NAT inside, No - NAT outside, Nd - NAT DIA i - IS-IS, su - IS-IS summary, L1 - IS-IS level-1, L2 - IS-IS level-2 ia - IS-IS inter area, \* - candidate default, U - per-user static route H - NHRP, G - NHRP registered, g - NHRP registration summary o - ODR, P - periodic downloaded static route, 1 - LISP a - application route + - replicated route, % - next hop override, p - overrides from PfR & - replicated local route overrides by connected

|   | 10.0.0.0/8 is variably subnetted, 4 subnets, 2 masks                |
|---|---------------------------------------------------------------------|
| m | 10.1.50.64/26 [251/0] via 10.1.1.231, 02:57:17, Sdwan-system-intf   |
| В | 10.2.0.0/16 [20/100] via 169.254.0.9, 02:57:08                      |
|   | [20/100] via 169.254.0.5, 02:57:08                                  |
| m | 10.2.112.192/26 [251/0] via 10.1.1.221, 02:57:17, Sdwan-system-intf |
| m | 10.2.193.0/26 [251/0] via 10.1.1.101, 02:57:17, Sdwan-system-intf   |
|   | 169.254.0.0/16 is variably subnetted, 4 subnets, 2 masks            |
| С | 169.254.0.4/30 is directly connected, Tunnel100001                  |
| L | 169.254.0.6/32 is directly connected, Tunnel100001                  |
| С | 169.254.0.8/30 is directly connected, Tunnel100002                  |
| L | 169.254.0.10/32 is directly connected, Tunnel100002                 |
| В | 172.31.0.0/16 [20/100] via 169.254.0.9, 02:57:08                    |
|   | [20/100] via 169.254.0.5, 02:57:08                                  |
|   |                                                                     |

## Zugehörige Informationen

SD-WAN Cloud OnRamp - Konfigurationsleitfaden

Technischer Support und Dokumentation für Cisco Systeme

### Informationen zu dieser Übersetzung

Cisco hat dieses Dokument maschinell übersetzen und von einem menschlichen Übersetzer editieren und korrigieren lassen, um unseren Benutzern auf der ganzen Welt Support-Inhalte in ihrer eigenen Sprache zu bieten. Bitte beachten Sie, dass selbst die beste maschinelle Übersetzung nicht so genau ist wie eine von einem professionellen Übersetzer angefertigte. Cisco Systems, Inc. übernimmt keine Haftung für die Richtigkeit dieser Übersetzungen und empfiehlt, immer das englische Originaldokument (siehe bereitgestellter Link) heranzuziehen.